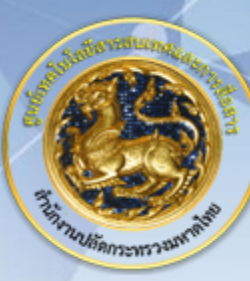

ศูนย์เทคโนโลยีสารสนเทศและการสื่อสาร สป.มท.

Information and Communication Technology Center.

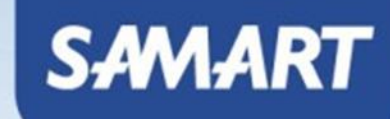

#### IP Telephony

เชื่อมต่อระบบ Wireless LAN

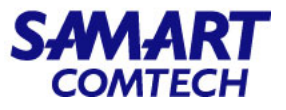

• การเชื่อมต่อ Wireless LAN ผ่านเครื่องคอมพิวเตอร์ Windows 10 และ 11

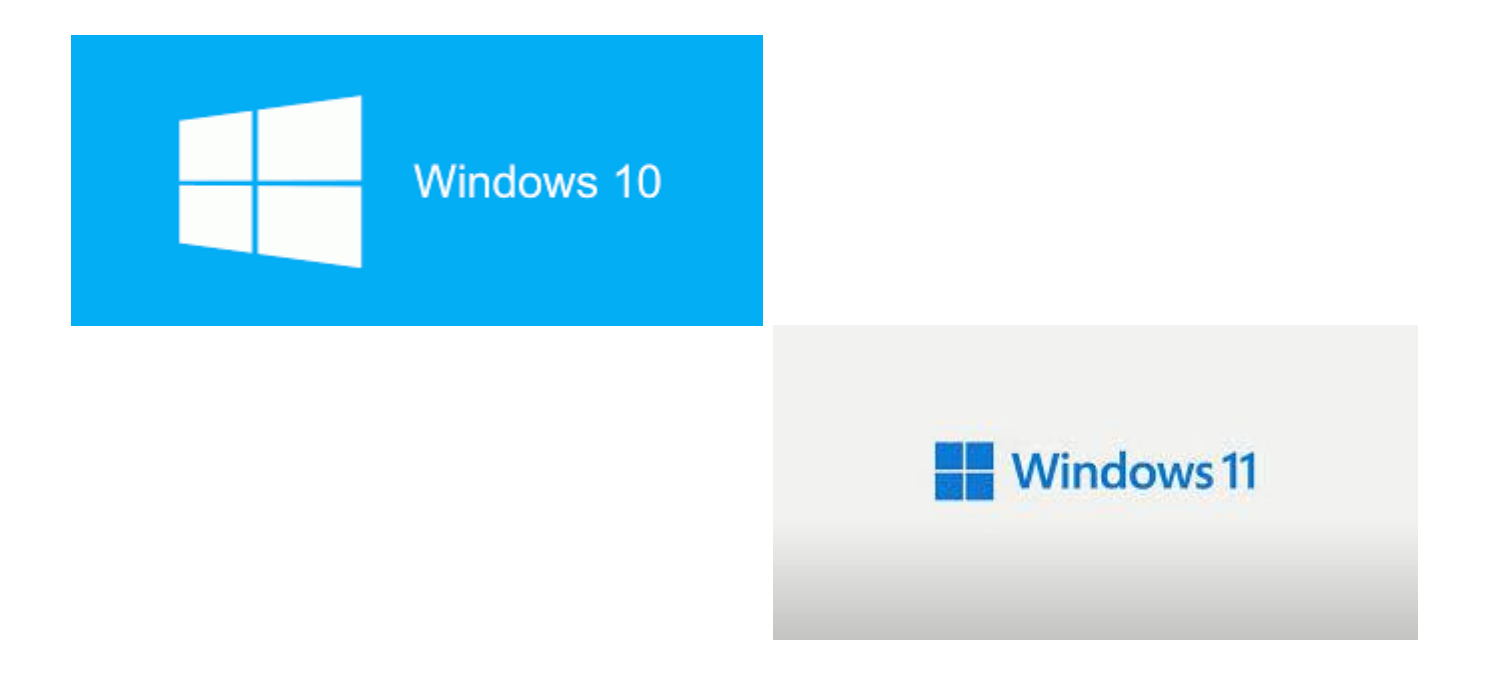

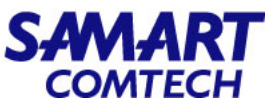

#### • การเชื่อมต่อ Wireless LAN ผ่านเครื่องคอมพิวเตอร์ Windows 10 และ 11

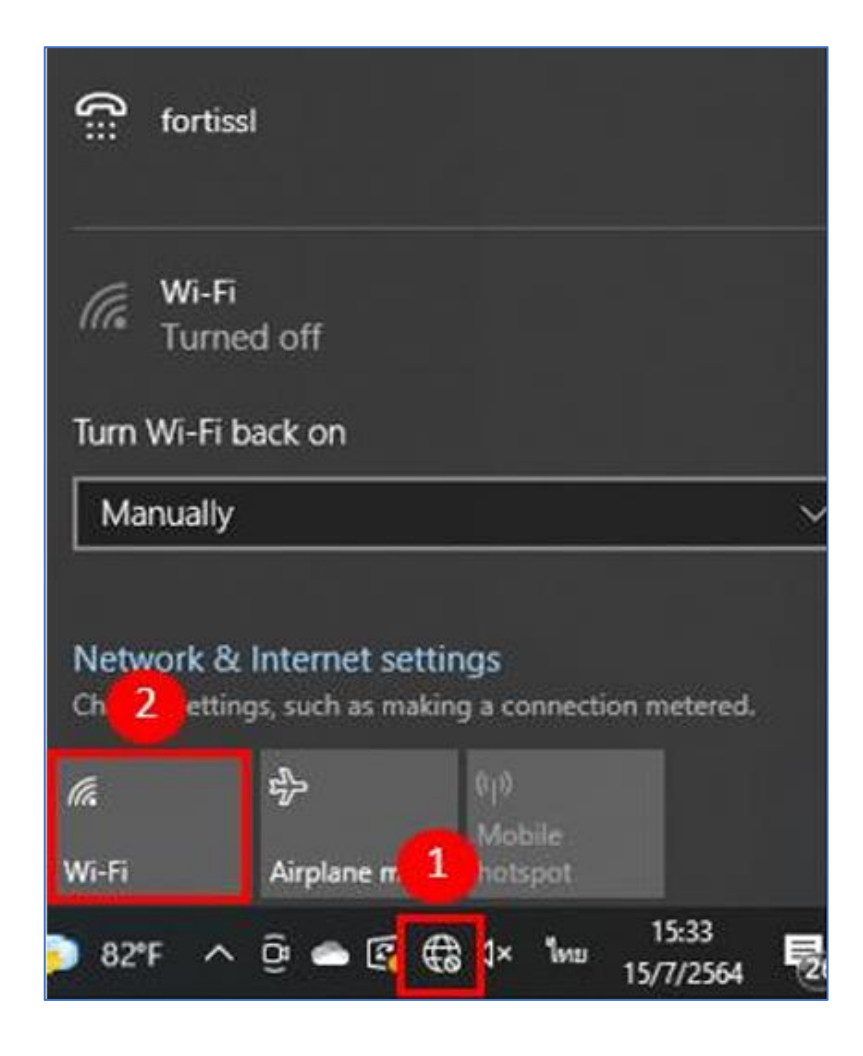

- 1. ที่หน้าจอคอมพิวเตอร์ มุมขวา ด้านล่าง ให้กดเลือกที่สัญลักษณ์ลูกโลก
- 2. เปิดการใช้งาน Wi-Fi โดยการกดเลือก Wi-Fi

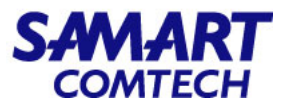

#### • การเชื่อมต่อ Wireless LAN ผ่านเครื่องคอมพิวเตอร์ Windows 10 และ 11

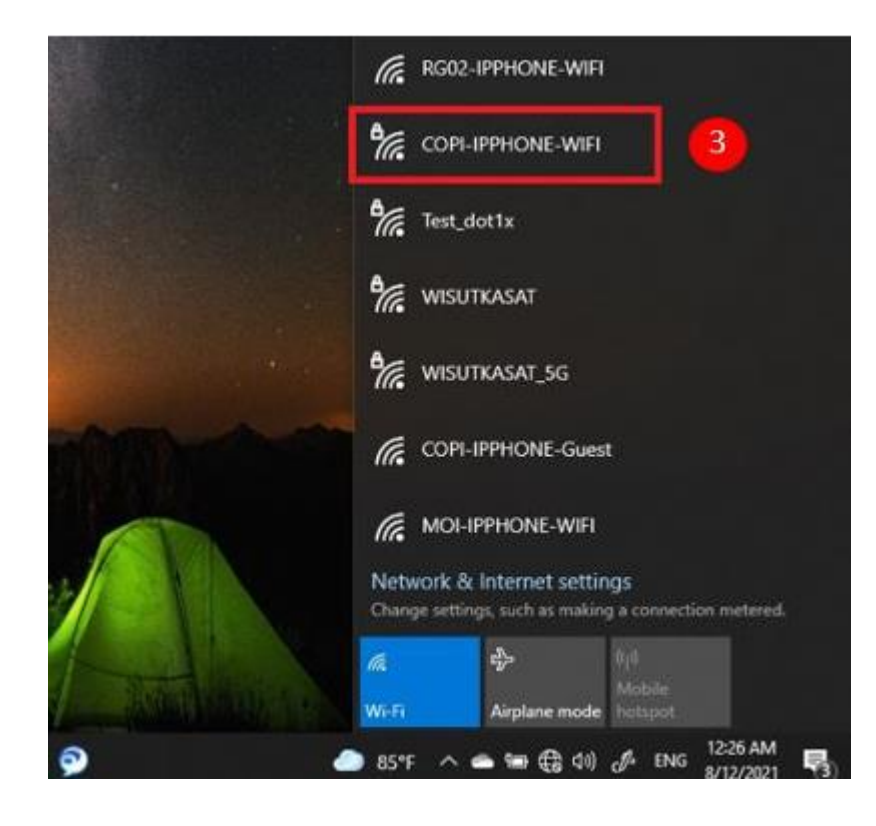

#### 3.ทำการกดเลือก SSID ที่ต้องการ

หมายเหตุ : ให้เลือกชื่อ SSID ตามสถานที่ ที่จะใช้งาน เช่น ถ้าหากจะใช้งาน WIFI ที่ กระทรวงมหาดไทย ให้เลือก MOI-IPPHONE-WIFI, ศูนย์สื่อสาร สปมท. ให้เลือก COPI-IPPHONE-WIFI หากเป็นศูนย์เขต ชื่อจะขึ้นต้นด้วย RG แล้วตามด้วยตัวเลขของเขต เช่น RG02-IPPHONE-WIFI

หากเป็นศาลากลางจังหวัด ชื่อจะขึ้นต้นด้วยตัวย่อจังหวัดนั้นๆ เช่น SPK-IPPHONE-WIFI

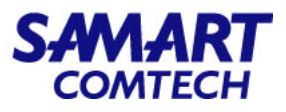

• การเชื่อมต่อ Wireless LAN ผ่านเครื่องคอมพิวเตอร์ Windows 10 และ 11

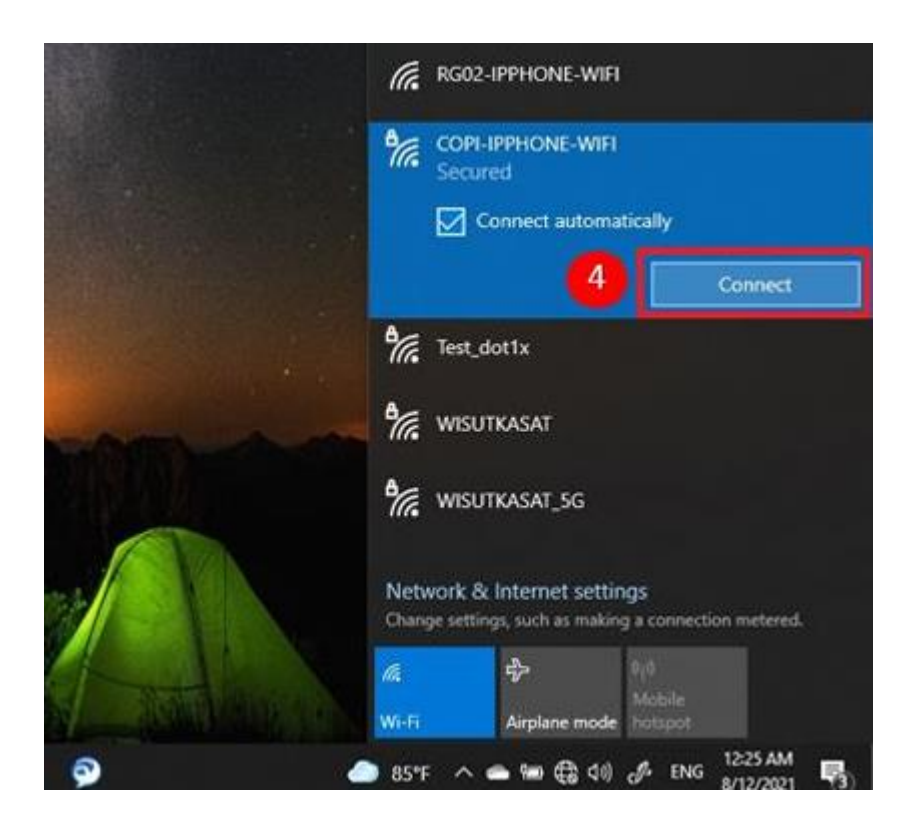

4.ทำการกด Connect เพื่อเชื่อมต่อ WIFI

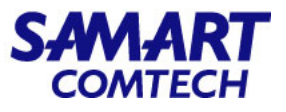

#### • การเชื่อมต่อ Wireless LAN ผ่านเครื่องคอมพิวเตอร์ Windows 10 และ 11

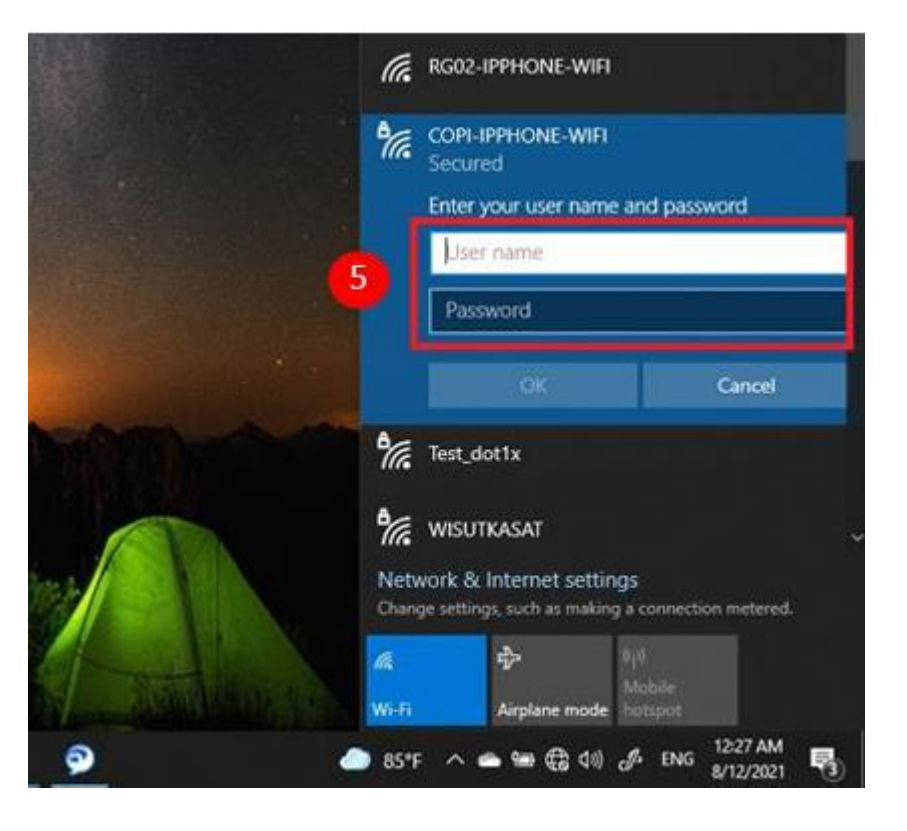

5.เมื่อเลือก SSID ที่ต้องการแล้ว ให้ทำการกรอก Username/Password ของ User นั้นๆ เพื่อเชื่อมต่อ Wireless LAN โดยที่ User name ที่จะใช้ เชื่อมต่อ WIFI คือ User name เดิมที่ใช้สำหรับ ใช้งาน Internet ของ มหาดไทย ส่วน Password สำหรับเชื่อมต่อ WIFI นั้นคือ Moi@ipphone12 (Password นี้สำหรับ Login WIFI เท่านั้น) เมื่อใส่ข้อมูล User name และ Password เรียบร้อยแล้วให้กด OK

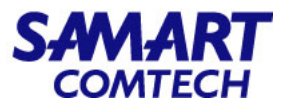

• การเชื่อมต่อ Wireless LAN ผ่านเครื่องคอมพิวเตอร์ Windows 10 และ 11

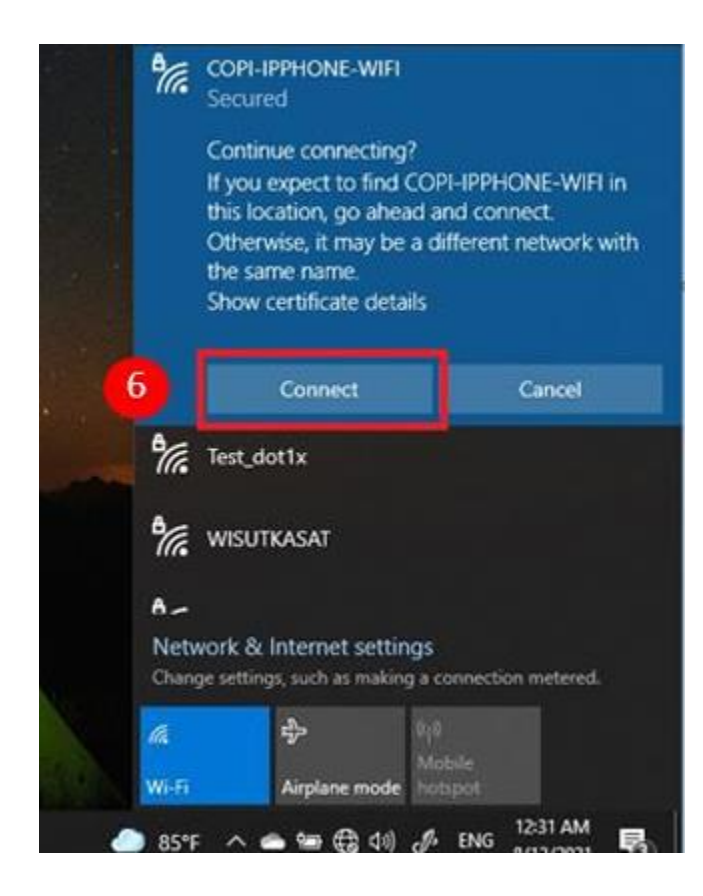

6.ให้ทำการกด Connect อีกครั้ง เพื่อเชื่อมต่อ WIFI

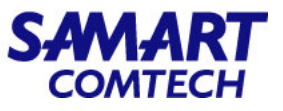

#### • การเชื่อมต่อ Wireless LAN ผ่านเครื่องคอมพิวเตอร์ Windows 10 และ 11

| 2            | ระบบพิสจน์ตัวตนเพื่อเข้าใช้งานอินเทอร์เนื     |
|--------------|-----------------------------------------------|
| an Calmar    |                                               |
|              | ใจเป็งในจะระไฟน่างแฟ้จะทั่วใจงานจิมแหลร์เป็   |
| ุณากรอกร     | <i>เอพู เซและรหล</i> ผานเพอเขา เจงานอนเทอรเนต |
| ชื่อผู้ใช้ : |                                               |
| a Tarian     |                                               |

7.ระบบจะแสดงหน้ายืนยันตัวตน ของกระทรวงมหาดไทย เพื่อเข้าใช้งาน Internet อีกครั้ง ให้ทำการ ใส่ชื่อผู้ใช้ และรหัสผ่าน จากนั้นกดลงชื่อเข้าใช้ งาน (ใช้ข้อมูล ชื่อผู้ใช้และรหัสผ่าน เดิม ที่ใช้สำหรับ ใช้งาน Internet ของ มหาดไทย)

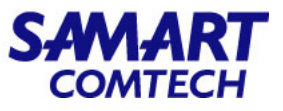

#### • การเชื่อมต่อ Wireless LAN ผ่านเครื่องคอมพิวเตอร์ Windows 10 และ 11

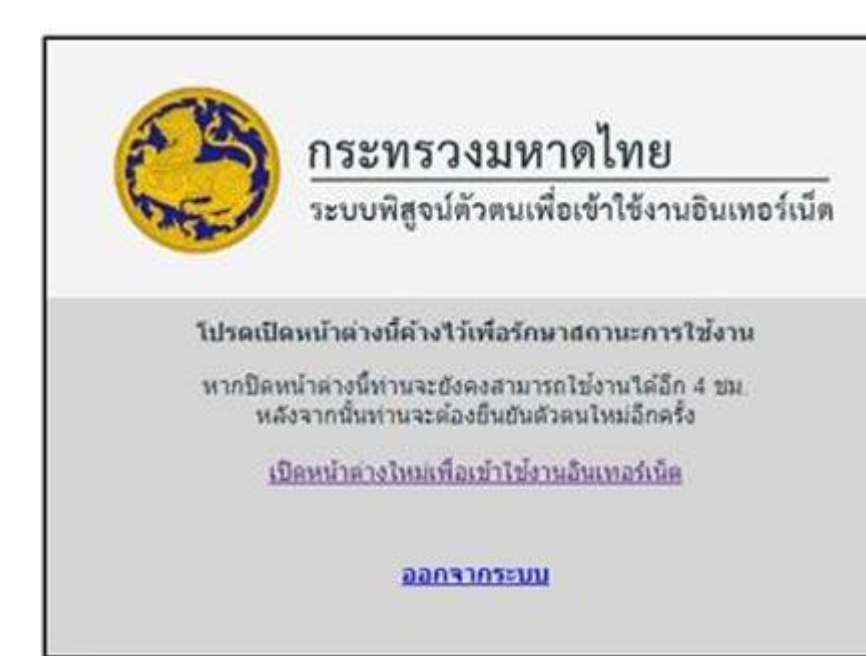

8.เมื่อยืนยันตัวตนสำเร็จ จะแสดงดังภาพด้านล่าง เป็นอันสิ้นเสร็จขั้นตอน จากนั้น จะเข้าใช้งาน Internet ผ่านเครือข่าย WIFI ได้

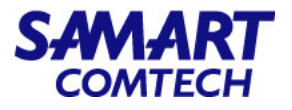

• การเชื่อมต่อ Wireless LAN ผ่านเครื่องคอมพิวเตอร์ Windows 7

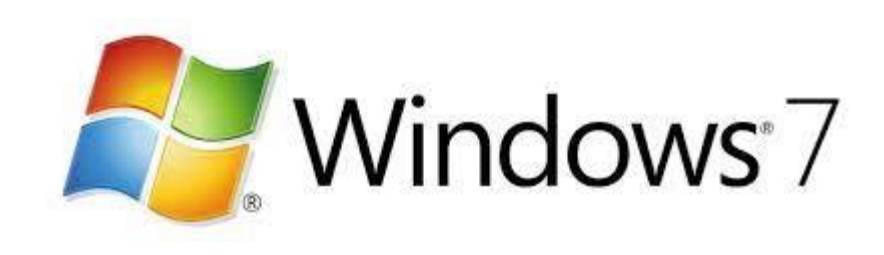

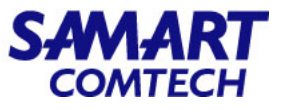

• การเชื่อมต่อ Wireless LAN ผ่านเครื่องคอมพิวเตอร์ Windows 7

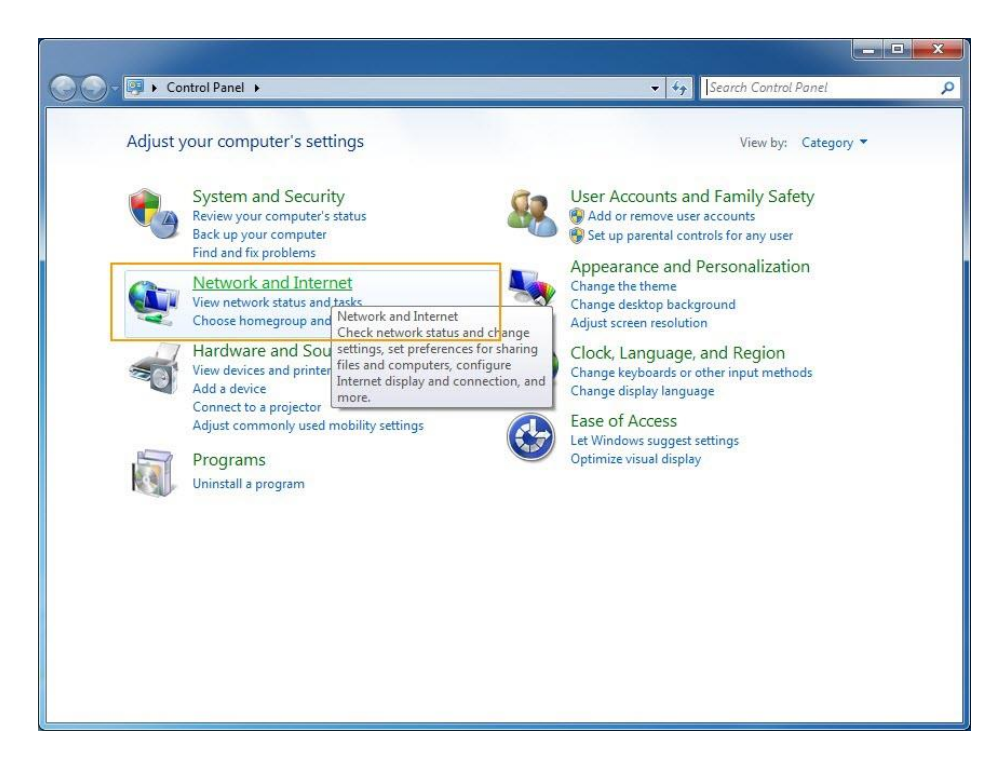

เลือก Start menu > Control Panel > Network and Internet

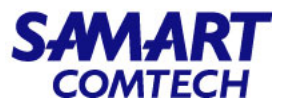

• การเชื่อมต่อ Wireless LAN ผ่านเครื่องคอมพิวเตอร์ Windows 7

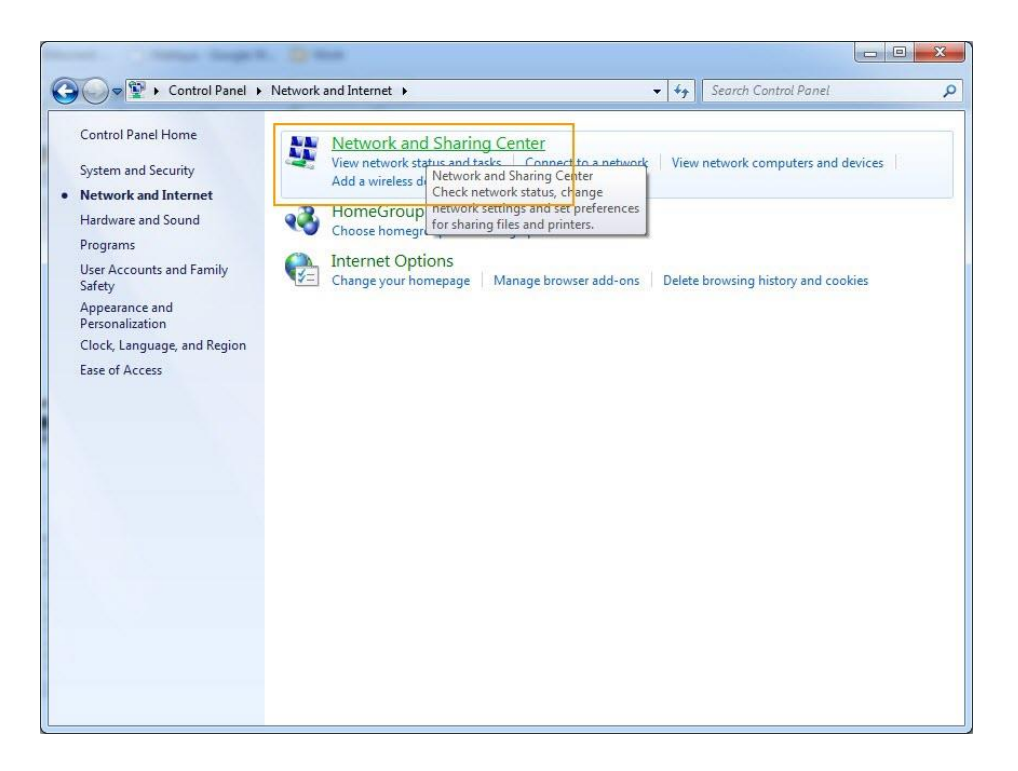

เลือก Network and Sharing Center

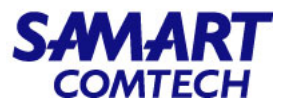

• การเชื่อมต่อ Wireless LAN ผ่านเครื่องคอมพิวเตอร์ Windows 7

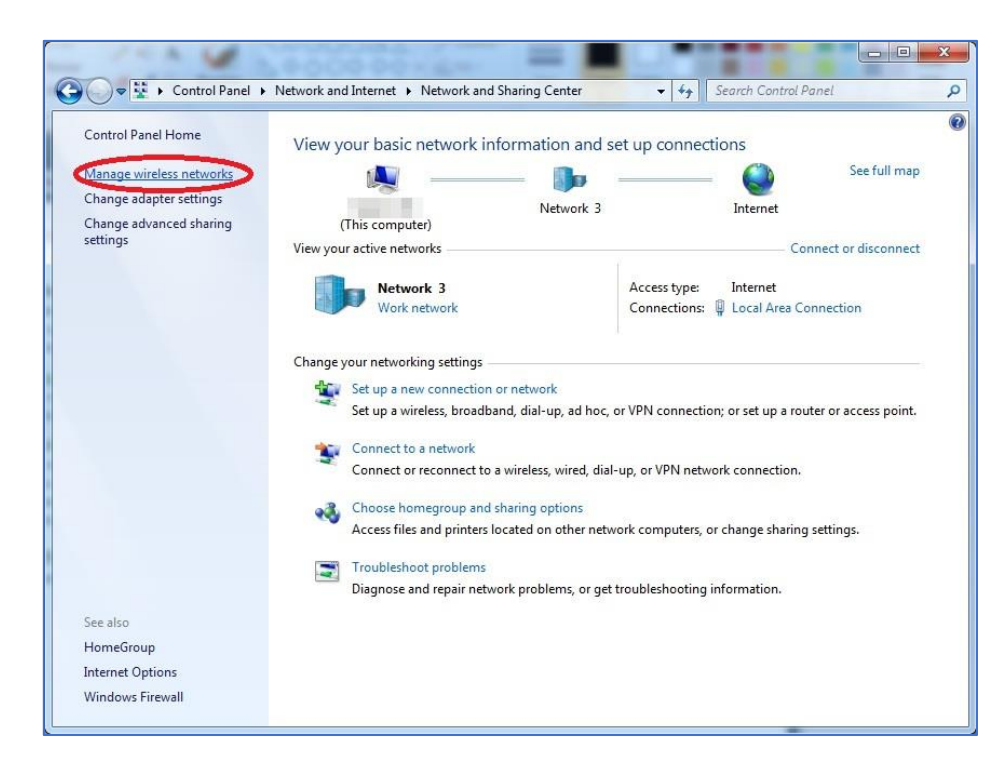

• เลือก Manage Wireless Networks

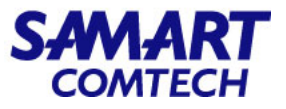

• การเชื่อมต่อ Wireless LAN ผ่านเครื่องคอมพิวเตอร์ Windows 7

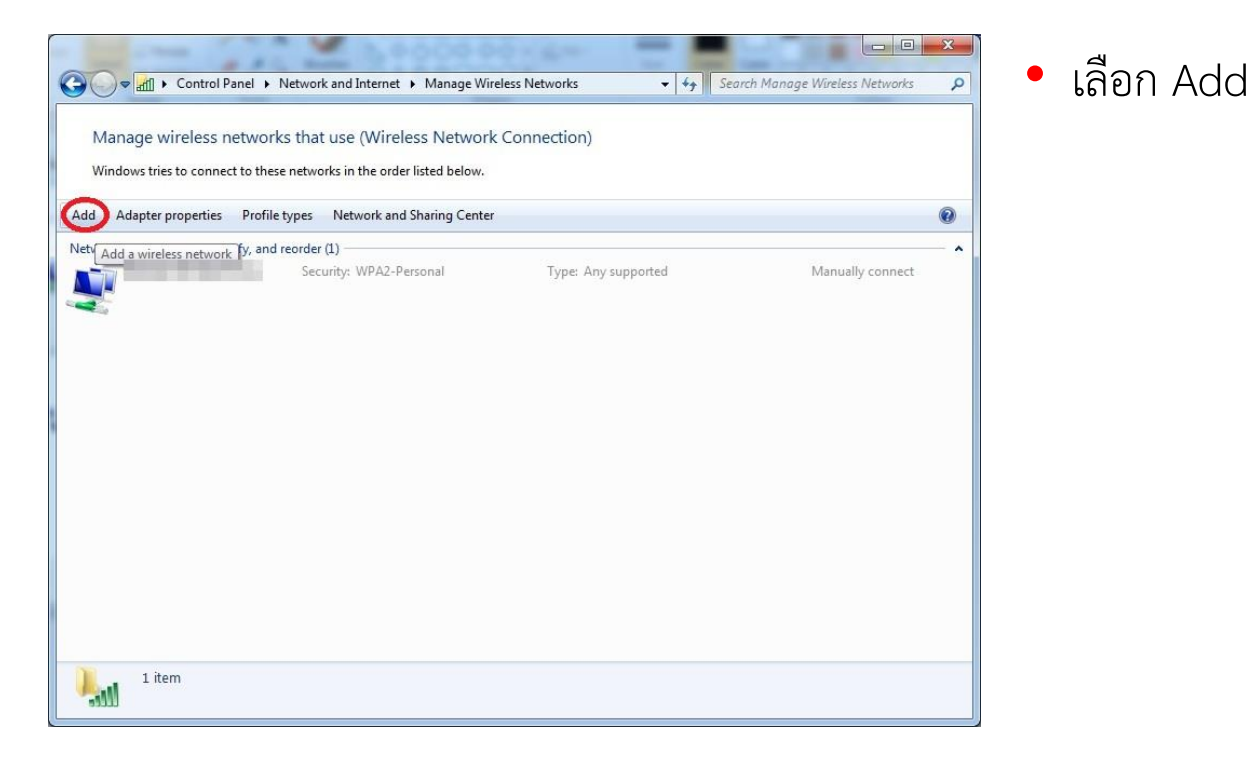

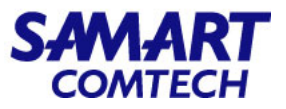

#### • การเชื่อมต่อ Wireless LAN ผ่านเครื่องคอมพิวเตอร์ Windows 7

| ul Man | ually connect to a wireless network                                                                                                    |     |
|--------|----------------------------------------------------------------------------------------------------|-----|
| 2      | <u>Manually create a network profile</u><br>This creates a new network profile or locates an existing network and saves a profile<br>for the network on your computer. You need to know the network name (SSID) and<br>security key (if applicable). |     |
| 4      | <u>Create an ad hoc network</u><br>This creates a temporary network for sharing files or an Internet connection                                                                                                    |     |
|        |                                                                                                    | Can |

เลือก Manually create a network profile

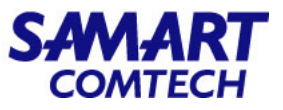

#### • การเชื่อมต่อ Wireless LAN ผ่านเครื่องคอมพิวเตอร์ Windows 7

| Network name:   Security type:   WPA2-Enterprise   Encryption type:   AES   Security Key:   Hide characters Start this connection automatically | Enter information                                          | for the wireless networ                                                                 | k you w           | ant to add          |  |
|----------------------------------------------------------------------------------------------------|------------------------------------------------------------|-----------------------------------------------------------------------------------------|-------------------|---------------------|--|
| Security type:     WPA2-Enterprise       Encryption type:     AES       Security Key:     Hide characters                                       | Network name:                                              |                                                                                         |                   |                     |  |
| Encryption type:     AES       Security Key:     Hide characters       Start this connection automatically                                      | Security type:                                             | WPA2-Enterprise                                                                         | ~                 |                     |  |
| Security Key: Hide characters                                                                                                    | Encryption type:                                           | AES                                                                                     | ~                 |                     |  |
| Start this connection automatically                                                                                                    | Security Key:                                              |                                                                                         |                   | Hide characters     |  |
| Connect even if the network is not broadcasting<br>Warning: If you select this option, your computer's privacy might be at risk.                | ✓ Start this conne<br>☐ Connect even if<br>Warning: If you | ction automatically<br>the network is not broadcastin<br>select this option, your compu | 9<br>ter's privac | y might be at risk. |  |

- บนหน้าต่าง Manually connect to a wireless network ตั้งค่าดังนี้
- Network name : พิมพ์ชื่อ SSID
- Security type: WPA2-Enterprise
- Encryption type: AES
- จากนั้นกด Next

หมายเหตุ : ชื่อ SSID ให้พิมพ์ชื่อตามสถานที่ ที่จะใช้งาน เช่น ถ้าหากจะใช้ งาน WIFI ที่ กระทรวงมหาดไทย ให้พิมพ์ MOI-IPPHONE-WIFI, ศูนย์ สื่อสาร สปมท. ให้พิมพ์ชื่อ COPI-IPPHONE-WIFI หากเป็นศูนย์เขตให้ พิมพ์ชื่อ RG แล้วตามด้วยตัวเลขของเขต เช่น RG02-IPPHONE-WIFI

หากเป็นศาลากลางจังหวัดให้พิมพ์ชื่อด้วยตัวย่อจังหวัดนั้นๆ เช่น SPK-IPPHONE-WIFI

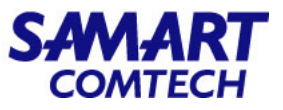

| • | การเชื่อมต่อ | Wireless | LAN | ผ่านเครื่อ | งคอมพิวเต | เอร์ \ | Windows | 7 |
|---|--------------|----------|-----|------------|-----------|--------|---------|---|
|   | 11188000010  | VIIICCSS |     | N 1001100  | 110011000 |        |         |   |

| Successfully added @SUT-Wifi                                                                                              |   |
|----------------------------------------------------------------------------------------------------|---|
| <ul> <li>Change connection settings</li> <li>Open the connection properties so that I can change the settings.</li> </ul> | ] |
|                                                                                                    |   |
|                                                                                                    |   |
|                                                                                                    |   |

• เมื่อปรากฏหน้าต่างดังรูป เลือก Change connection settings

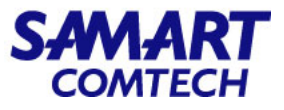

#### • การเชื่อมต่อ Wireless LAN ผ่านเครื่องคอมพิวเตอร์ Windows 7

|                                                |                                                                 | 100 C 100 C 100 C 100 C 100 C 100 C 100 C 100 C 100 C 100 C 100 C 100 C 100 C 100 C 100 C 100 C 100 C 100 C 100 |
|------------------------------------------------|-----------------------------------------------------------------|----------------------------------------------------------------------------------------------------|
| Encryption type:                               | AES                                                             | ~                                                                                                    |
| Choose a network aut<br>Microsoft: Protected E | entication method:<br>AP (PEAP) V<br>entials for this connector | Settings                                                                                                    |
| time I'm logged on                             |                                                                 |                                                                                                    |
| Advanced collines                              | -                                                               |                                                                                                    |
| Advanced settings                              |                                                                 |                                                                                                    |
|                                                |                                                                 |                                                                                                    |

 บนหน้าต่าง Wireless Network Properties เลือกแท็บ Security จากนั้นกด Settings

หมายเหตุ: ถ้าเลือก Remember my credentials for this connection each time I'm logged on เป็นการบันทึกรหัสผ่านไว้ หากเป็นเครื่อง คอมพิวเตอร์ที่ใช้ร่วมกันหรือนำเครื่องคอมพิวเตอร์ไปให้ผู้อื่นยืมใช้ อาจมี ผลทำให้มีคนแอบนำรหัสผ่านไปใช้ได้ ซึ่งผลเกิดกับผู้บันทึกรหัสผ่าน ถ้า เกิดการกระทำผิดตามพระราชบัญญัติว่าด้วยการกระทำความผิดเกี่ยวกับ คอมพิวเตอร์ พ.ศ.2550

SAMART COMTECH

#### • การเชื่อมต่อ Wireless LAN ผ่านเครื่องคอมพิวเตอร์ Windows 7

| Protected EAP Properties                                                                                                    | ×  |
|----------------------------------------------------------------------------------------------------|----|
| When connecting:           Werify the server's identity by validating the certificate;           Connect to these servers (examples:srv1;srv2;,*srv3com)                                                                                                    | :  |
| Trusted Root Certification Authorities:          Baltimore CyberTrust Root         Class 3 Public Primary Certification Authority         Class 3 Public Primary Certification Authority         DigiCert Assured ID Root CA         Equifax Secure Certificate Authority         GeoTrust Global CA         GlobalSign Root CA            Notifications before connecting: | •  |
| Tell user if the server's identity can't be verified  Select Authentication Method: Secured password (EAP-MSCHAP v2)  Configur  Configur  Configur  Configur  Configur  Logonact East Reconnect Enforce Network Access Protection Disconnect if server does not present cryptobinding TLV Enable Identity Privacy                                                           | ·• |
| OK Cano                                                                                                    | el |

- บนหน้าต่าง Protected EAP Properties ให้นำเครื่องหมายถูกออกที่หัวข้อ Verify the server's identity by validating the certificate
- ตั้งค่า Select Authentication Method: เป็น Secured password (EAP-MSCHAP v2)
  จากนั้นกด Configure...

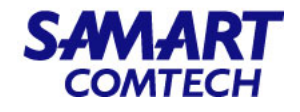

#### • การเชื่อมต่อ Wireless LAN ผ่านเครื่องคอมพิวเตอร์ Windows 7

|      | EAP MSCHAP                                     | v2 Properties                  | ×   |
|------|------------------------------------------------|--------------------------------|-----|
| When | connecting:                                    |                                |     |
|      | Automatically use my V<br>bassword (and domain | Vindows logon name<br>if any). | and |
|      | [                                              |                                |     |

 บนหน้าต่าง EAP MSCHAPv2 Properties ให้นำเครื่องหมายถูกที่หัวขอ Automatically use my Windows logon name and password (and domain if any) ออก จากนั้นกด "OK"

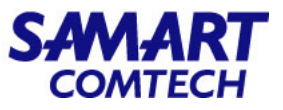

#### • การเชื่อมต่อ Wireless LAN ผ่านเครื่องคอมพิวเตอร์ Windows 7

| Protected EAP Properties                                                                                                    | ×        |
|----------------------------------------------------------------------------------------------------|----------|
| When connecting:                                                                                                    |          |
| Connect to these servers (examples:srv1;srv2;.*\.srv3                                                                                   | 3\.com): |
| Trusted <u>R</u> oot Certification Authorities:                                                                                         |          |
| Baltimore CyberTrust Root                                                                                                    | ^        |
| Class 3 Public Primary Certification Authority                                                                                          |          |
| Class 3 Public Primary Certification Authority                                                                                          |          |
| DigiCert Assured ID Root CA                                                                                                    |          |
|                                                                                                    |          |
|                                                                                                    |          |
| Globalsign Root CA                                                                                                    | × *      |
| <                                                                                                    |          |
| Notifications before connecting:                                                                                                    |          |
| Tell user if the server's identity can't be verified                                                                                    | . Y      |
| Select Authentication Method:                                                                                                    | 11       |
| Secured password (EAP-MSCHAP v2)                                                                                                    | onfigure |
| Enable East Reconnect Enforce Network Access Protection Disconnect if server does not present cryptobinding TLV Enable Identity Privacy |          |
| ОК                                                                                                    | Cancel   |

• บนหน้าต่าง Protected EAP Properties กด OK

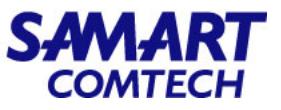

• การเชื่อมต่อ Wireless LAN ผ่านเครื่องคอมพิวเตอร์ Windows 7

| Security type: WPA2-Enterprise v<br>Encryption type: AES v<br>Choose a network authentication method:<br>Microsoft: Protected EAP (PEAP) v Settings<br>Remember my credentials for this connection each<br>time I'm logged on<br>Advanced settings |                                                            |                                         |           |                    |   |
|----------------------------------------------------------------------------------------------------|------------------------------------------------------------|-----------------------------------------|-----------|--------------------|---|
| Encryption type: AES   Choose a network authentication method:  Microsoft: Protected EAP (PEAP)   Remember my credentials for this connection each time I'm logged on  Advanced settings                                                           | Security type:                                             | WPA2-Enterpr                            | ise       |                    | ~ |
| Choose a network authentication method:<br>Microsoft: Protected EAP (PEAP) V Settings<br>Remember my credentials for this connection each<br>time I'm logged on<br>Advanced settings                                                               | Encryption type:                                           | AES                                     |           |                    | ~ |
| Remember my credentials for this connection each<br>time I'm logged on                                                                                                    |                                                            |                                         | nod:      |                    |   |
|                                                                                                    | Microsoft: Protecte<br>Remember my cr<br>time I'm logged o | d EAP (PEAP)<br>edentials for this<br>m | connectio | Settings<br>n each |   |

• บนหน้าต่าง Wireless Network Properties กด Advanced settings

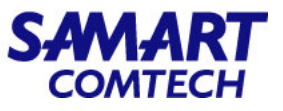

#### • การเชื่อมต่อ Wireless LAN ผ่านเครื่องคอมพิวเตอร์ Windows 7

| Specify authentication mode:      User authentication     Save credentials     Delete credentials for all users      Delete credentials for all users      Enable single sign on for this network      Perform immediately before user logon     Perform immediately after user logon     Maximum delay (seconds):     10     Allow additional dialogs to be displayed during single     sign on     This network uses separate virtual LANs for machine     and user authentication | [] and for      | the time to the second                    |             |             |           |
|----------------------------------------------------------------------------------------------------|-----------------|-------------------------------------------|-------------|-------------|-----------|
| User authentication       ✓       Save credentials         Delete credentials for all users         Enable single sign on for this network             Perform immediately before user logon         Perform immediately after user logon         Maximum delay (seconds):         Image: Allow additional dialogs to be displayed during single sign on         Image: This network uses separate virtual LANs for machine and user authentication                                  | Specify a       | uthentication mode:                       |             | -           |           |
| <ul> <li>Delete credentials for all users</li> <li>Enable single sign on for this network <ul> <li>Perform immediately before user logon</li> <li>Perform immediately after user logon</li> <li>Maximum delay (seconds):</li> <li>10</li> </ul> </li> <li>Allow additional dialogs to be displayed during single sign on</li> <li>This network uses separate virtual LANs for machine and user authentication</li> </ul>                                                             | User au         | thentication                              | ~           | Save cre    | edentials |
| <ul> <li>Enable single sign on for this network</li> <li>Perform immediately before user logon</li> <li>Perform immediately after user logon</li> <li>Maximum delay (seconds): <ul> <li>10</li> <li>Allow additional dialogs to be displayed during single sign on</li> <li>This network uses separate virtual LANs for machine and user authentication</li> </ul> </li> </ul>                                                                                                    | Delet           | e credentials for all u                   | sers        |             |           |
| <ul> <li>Perform immediately before user logon</li> <li>Perform immediately after user logon</li> <li>Maximum delay (seconds):         <ol> <li>10</li> <li>Allow additional dialogs to be displayed during single sign on</li> <li>This network uses separate virtual LANs for machine and user authentication</li> </ol> </li> </ul>                                                                                                    |                 | ale rise on fac this s                    | atuark -    |             |           |
| <ul> <li>Perform immediately before user logon</li> <li>Perform immediately after user logon</li> <li>Maximum delay (seconds):         <ol> <li>10</li> <li>Allow additional dialogs to be displayed during single sign on</li> <li>This network uses separate virtual LANs for machine and user authentication</li> </ol> </li> </ul>                                                                                                    |                 | ngle sign on for this r                   | etwork      |             |           |
| <ul> <li>Perform immediately arter user logon</li> <li>Maximum delay (seconds):</li> <li>10 </li> <li>Allow additional dialogs to be displayed during single sign on</li> <li>This network uses separate virtual LANs for machine and user authentication</li> </ul>                                                                                                    | Perto     Perto | rm immediately befor                      | e user log  | on          |           |
| Allow additional dialogs to be displayed during single<br>sign on     This network uses separate virtual LANs for machine<br>and user authentication                                                                                                    | Maviroum        | rm immediately after                      | user logor  | 10          |           |
| This network uses separate virtual LANs for machine<br>and user authentication                                                                                                    | Allow sign o    | additional dialogs to                     | be display  | ed during s | ingle     |
|                                                                                                    | This r<br>and u | etwork uses separat<br>ser authentication | e virtual L | ANs for ma  | chine     |
|                                                                                                    |                 |                                           |             |             |           |
|                                                                                                    |                 |                                           |             |             |           |
|                                                                                                    |                 |                                           |             |             |           |
|                                                                                                    |                 |                                           |             |             |           |
|                                                                                                    |                 |                                           |             |             |           |

 ที่แทป 802.1X settings ใส่เครื่องหมายถูกหน้า Specify authentication mode จากนั้นเลือก User authentication และ Save credentials

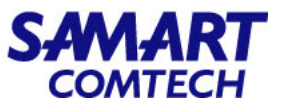

#### • การเชื่อมต่อ Wireless LAN ผ่านเครื่องคอมพิวเตอร์ Windows 7

| indows Secur                | ity                                |
|-----------------------------|------------------------------------|
| Network A<br>Please enter u | Authentication<br>user credentials |
|                             | User name                          |
|                             | Password                           |

 บนหน้าต่าง Windows Security ระบุบัญชีผู้ใช้ Internet Account จากนั้นกด OK

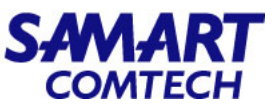

#### • การเชื่อมต่อ Wireless LAN ผ่านเครื่องคอมพิวเตอร์ Windows 7

| Advanced settings                                                                                                    | Connection Security                                                                   | ×                                                                                               |
|----------------------------------------------------------------------------------------------------|---------------------------------------------------------------------------------------|-------------------------------------------------------------------------------------------------|
| 802.1X settings 802.11 settings                                                                                                    | Security type: WPA2-Enterprise    Encryption type: AES                                | Change connection settings<br>Open the connection properties so that I can change the settings. |
| Enable single sign on for this network                                                                                                    | Choose a network authentication method:<br>Microsoft: Protected EAP (PEAP) Y Settings |                                                                                                 |
| Perform immediately before user logon     Perform immediately after user logon     Maximum delay (seconds):     10     10     10     10     10     10     10     10     10     10     10     10     10     10     10     10     10     10     10     10     10     10     10     10     10     10     10     10     10     10     10     10     10     10     10     10     10     10     10     10     10     10     10     10     10     10     10     10     10     10     10     10     10     10     10     10     10     10     10     10     10     10     10     10     10     10     10     10     10     10     10     10     10     10     10     10     10     10     10     10     10     10     10     10     10     10     10     10     10     10     10     10     10     10     10     10     10     10     10     10     10     10     10     10     10     10     10     10     10     10     10     10     10     10     10     10     10     10     10     10     10     10     10     10     10     10     10     10     10     10     10     10     10     10     10     10     10     10     10     10     10     10     10     10     10     10     10     10     10     10     10     10     10     10     10     10     10     10     10     10     10     10     10     10     10     10     10     10     10     10     10     10     10     10     10     10     10     10     10     10     10     10     10     10     10     10     10     10     10     10     10     10     10     10     10     10     10     10     10     10     10     10     10     10     10     10     10     10     10     10     10     10     10     10     10     10     10     10     10     10     10     10     10     10     10     10     10     10     10     10     10     10     10     10     10     10     10     10     10     10     10     10     10     10     10     10     10     10     10     10     10     10     10     10     10     10     10     10     10     10     10     10     10     10     10     10     10     10     10     10     10     10     10     10     10     10 | Remember my credentials for this connection each time I'm logged on                   | Close                                                                                           |
| and user authentication                                                                                                    | Advanced settings                                                                     | <ul> <li>ที่หน้าต่าง Advanced Settings</li> <li>- กด OK</li> </ul>                              |
|                                                                                                    | OK Cancel                                                                             | - กด OK                                                                                         |
| OK Cancel                                                                                                    |                                                                                       | - กด Close                                                                                      |

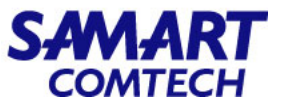

• การเชื่อมต่อ Wireless LAN ผ่านเครื่องคอมพิวเตอร์ Windows 7

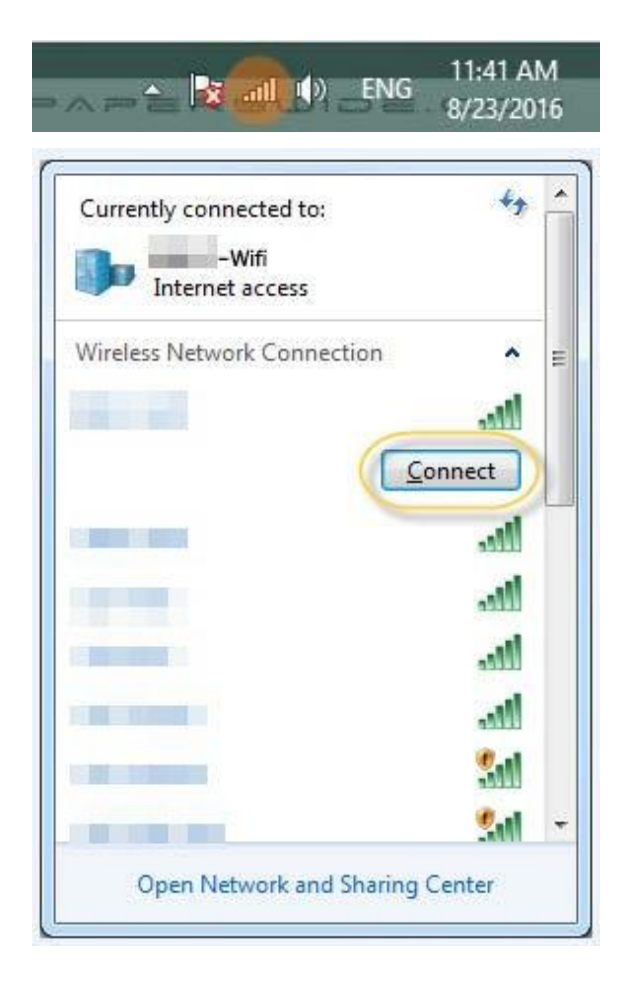

• กด WiFi ที่ Task bar และเลือกชื่อ SSID ของ IP Phone ที่ได้สร้างไว้

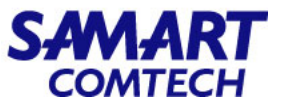

#### • การเชื่อมต่อ Wireless LAN ผ่านเครื่องคอมพิวเตอร์ Windows 7

|         | Connection 🔺                                                               |
|---------|----------------------------------------------------------------------------|
|         | Connected                                                                  |
| el<br>2 | Signal Strength: Exc<br>Security Type: WPA<br>Radio Type: 802.11n<br>SSID: |
|         |                                                                            |
|         | Sul                                                                        |
|         | Sul<br>Sul                                                                 |
|         | Sul<br>Sul                                                                 |

 เมื่อแสดงข้อความ Connected แสดงว่าสามารถเชื่อมต่อ WiFi ได้ เรียบร้อย

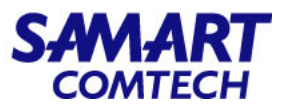

#### • การเชื่อมต่อ Wireless LAN ผ่านเครื่องคอมพิวเตอร์ Windows 7

| เพื่อเข้าใจงานอินเทอร์เนื      |
|--------------------------------|
| เพื่อเข้าใจงานอินเทอร์เน็      |
| LITTLE IN THE THE LATER STOLEN |
|                                |
|                                |
|                                |
| ลงชื่อเช่าไข้งาน               |
|                                |
|                                |

ที่หน้าต่าง Browser ระบบจะแสดงหน้ายืนยันตัวตน ของ
 กระทรวงมหาดไทย เพื่อเข้าใช้งาน Internet อีกครั้ง ให้ทำการ ใส่ชื่อผู้ใช้
 และรหัสผ่าน จากนั้นกดลงชื่อเข้าใช้งาน (ใช้ข้อมูล ชื่อผู้ใช้และรหัสผ่าน
 เดิม ที่ใช้สำหรับ ใช้งาน Internet ของมหาดไทย)

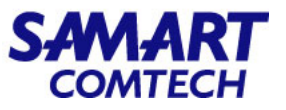

• การเชื่อมต่อ Wireless LAN ผ่านเครื่องคอมพิวเตอร์ Windows 7

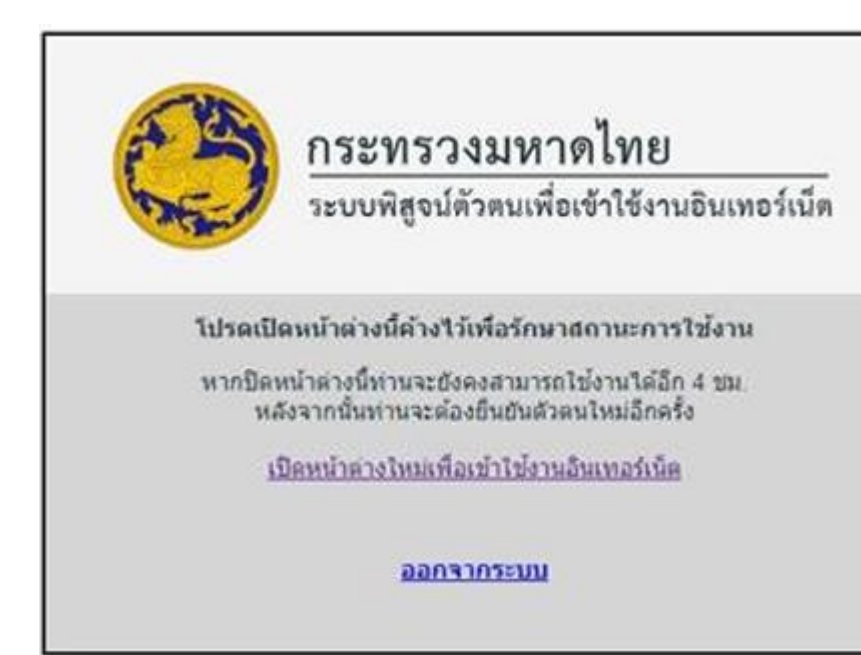

 เมื่อยืนยันตัวตนสำเร็จ จะแสดงดังภาพด้านล่าง เป็นอันสิ้นเสร็จขั้นตอน จากนั้น จะเข้าใช้งาน Internet ผ่านเครือข่าย WIFI ได้

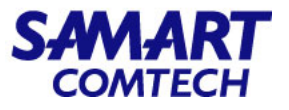

• การเชื่อมต่อ Wireless LAN ผ่านเครื่องโทรศัพท์ Android

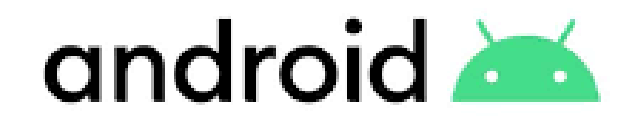

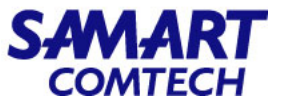

• การเชื่อมต่อ Wireless LAN ผ่านเครื่องโทรศัพท์ Android

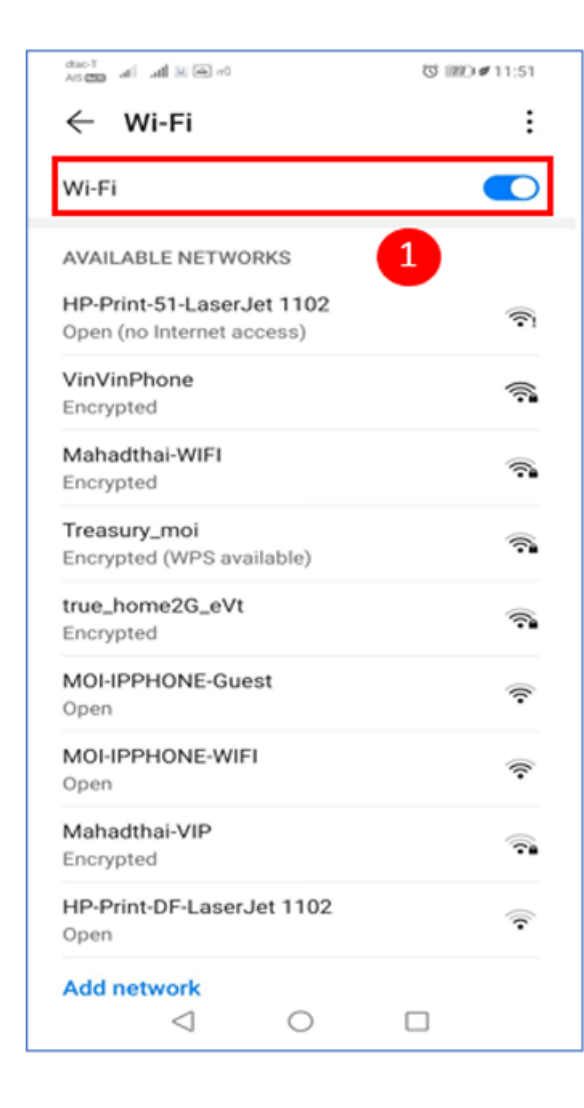

1.เปิดการใช้งาน Wi-Fi

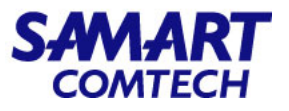

#### • การเชื่อมต่อ Wireless LAN ผ่านเครื่องโทรศัพท์ Android

| 0∞ € kiki iki Tosh                                     | ත් 💷) 🖉 11:51 |
|--------------------------------------------------------|---------------|
| ← Wi-Fi                                                | :             |
| Wi-Fi                                                  |               |
| AVAILABLE NETWORKS                                     |               |
| HP-Print-51-LaserJet 1102<br>Open (no Internet access) | (Ē)           |
| VinVinPhone<br>Encrypted                               | <b></b>       |
| Mahadthai-WIFI<br>Encrypted                            | <b></b>       |
| Treasury_moi<br>Encrypted (WPS available)              | <b></b>       |
| true_home2G_eVt<br>Encrypted                           | <b></b>       |
| MOI-IPPHONE-Guest 2                                    | <b>?</b>      |
| MOI-IPPHONE-WIFI<br>Open                               | ÷             |
| Mahadthai-VIP<br>Encrypted                             | ( <b>?</b> )  |
| HP-Print-DF-LaserJet 1102<br>Open                      | <b>?</b>      |
| Add network                                            |               |

#### 2.ทำการกดเลือก SSID ที่ต้องการ

หมายเหตุ : ให้เลือกชื่อ SSID ตามสถานที่ ที่จะใช้งาน เช่น ถ้าหากจะใช้งาน WIFI ที่ กระทรวงมหาดไทย ให้เลือก MOI-IPPHONE-WIFI, ศูนย์สื่อสาร สปมท. ให้เลือก COPI-IPPHONE-WIFI หากเป็นศูนย์เขต ชื่อจะขึ้นต้นด้วย RG แล้วตามด้วยตัวเลขของเขต เช่น RG02-IPPHONE-WIFI

หากเป็นศาลากลางจังหวัด ชื่อจะขึ้นต้นด้วยตัวย่อจังหวัดนั้นๆ เช่น SPK-IPPHONE-WIFI

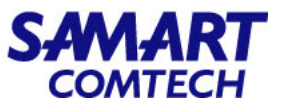

#### • การเชื่อมต่อ Wireless LAN ผ่านเครื่องโทรศัพท์ Android

| 09:41 🕾 🕹 🛦                                           | 🗴 🕼 🖘 al al 94% 🗎  |
|-------------------------------------------------------|--------------------|
| < COPI-IPPHONE-WIFI                                   |                    |
| ີ ວີຣີ EAP 3.1<br>PEAP                                |                    |
| เอกลักษณ์                                             |                    |
| Username 3.2                                          |                    |
|                                                       |                    |
| รหัสผ่าน                                              |                    |
| Password 3.3                                          | ۲                  |
| ไม่ตรวจสอบ<br>ไม่ได้ระบุใบรับรอง การเชื่อมต่อข<br>ตัว | องคุณจะไม่เป็นส่วน |
| เชื่อมต่อใหม่อัตโนมัติ                                |                    |
| ขั้นสูง                                               | $\sim$             |
| เชื่อมต่อ                                             |                    |
|                                                       |                    |
|                                                       |                    |

- 3.เมื่อเลือก SSID ที่ต้องการแล้ว ให้ทำการตั้งค่าการ Authentication ดังนี้
   3.1 วิธี EAP : ให้เลือก PEAP
  - 3.2 เอกลักษณ์ หรือ identities : ให้ใส่ Username
  - 3.3 รหัสผ่าน หรือ Password : ให้ใส่ Password
  - 3.4 ใบรับรองการใช้งาน CA : ให้เปลี่ยนเป็น ไม่ตรวจสอบ

โดยที่ User name ที่จะใช้เชื่อมต่อ WIFI คือ User name เดิมที่ใช้สำหรับ ใช้งาน Internet ของมหาดไทย ส่วน Password สำหรับเชื่อมต่อ WIFI นั้น คือ Moi@ipphone12 (Password นี้สำหรับ Login WIFI เท่านั้น) เมื่อใส่ ข้อมูล User name และ Password เรียบร้อยแล้วให้กด เชื่อมต่อ

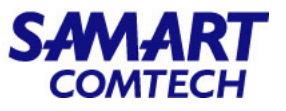

#### • การเชื่อมต่อ Wireless LAN ผ่านเครื่องโทรศัพท์ Android

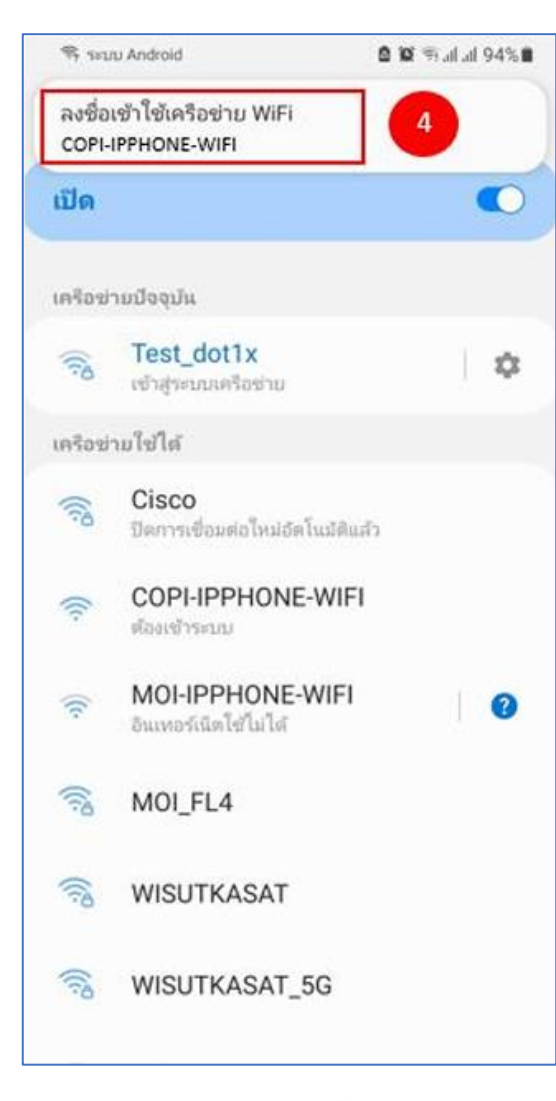

4.ระบบจะแสดงข้อความ "ลงชื่อเข้าใช้เครือข่าย WIFI" ด้านบน ของหน้าจอ ให้ทำการกดลงชื่อ

**หมายเหตุ :** หากหน้าจอไม่แสดง ข้อความ "ลงชื่อเข้าใช้เครือข่าย WIFI" ให้ทำการเปิด Web browser และพิมพ์ชื่อ website ที่ต้องการเข้าใช้งาน ระบบจะแสดงหน้า "ลงชื่อเข้าใช้เครือข่าย WIFI" ขึ้นมา

| not al al vi 3.5%/s 또 응용 이 정 180 <b>#</b> 11.42 |
|-------------------------------------------------|
|                                                 |
|                                                 |
|                                                 |
|                                                 |
|                                                 |

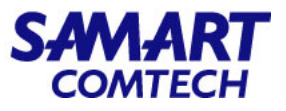

#### • การเชื่อมต่อ Wireless LAN ผ่านเครื่องโทรศัพท์ Android

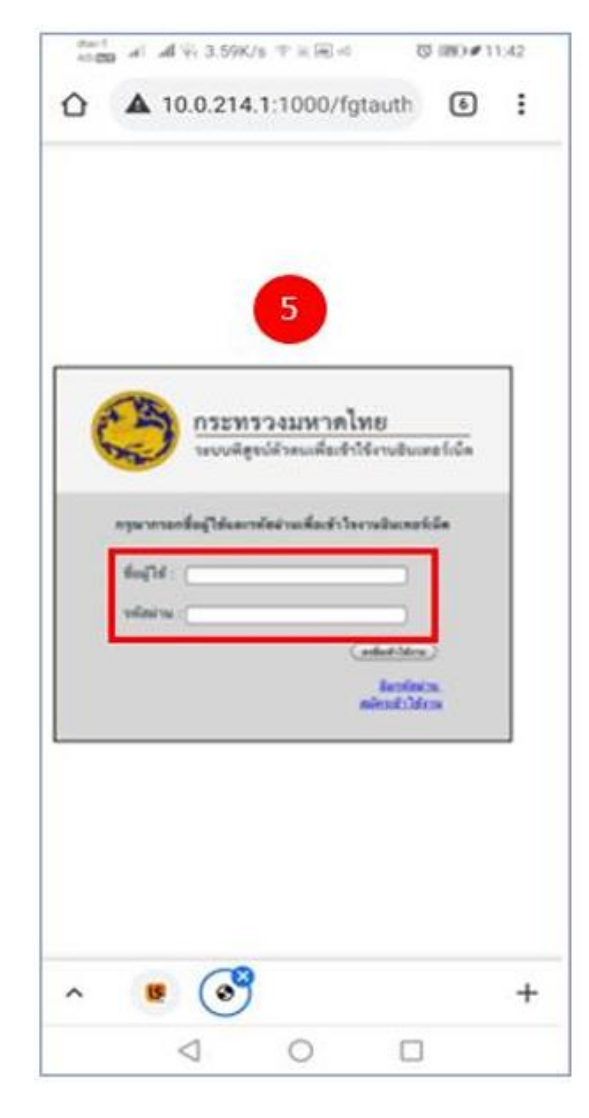

5.ระบบจะแสดงหน้ายืนยันตัวตน ของกระทรวงมหาดไทย เพื่อเข้าใช้งาน Internet อีกครั้ง ให้ใส่ชื่อผู้ใช้และรหัสผ่าน จากนั้นกดลงชื่อเข้าใช้งาน (ใช้ ข้อมูล ชื่อผู้ใช้และรหัสผ่าน เดิม ที่ใช้สำหรับใช้งาน Internet ของมหาดไทย)

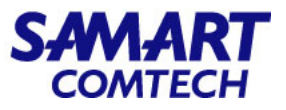

#### • การเชื่อมต่อ Wireless LAN ผ่านเครื่องโทรศัพท์ Android

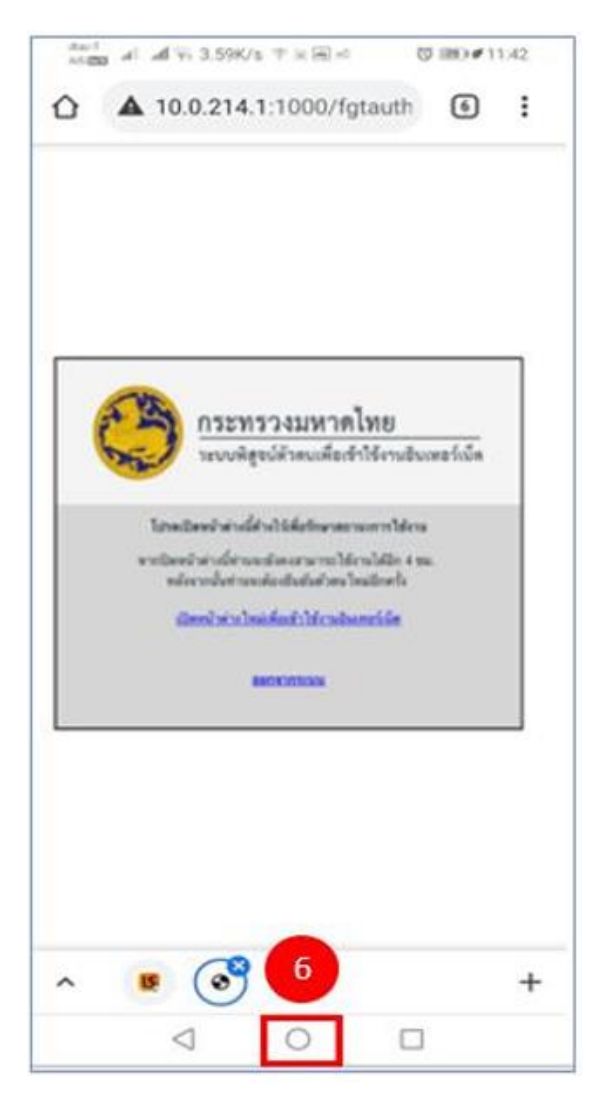

6.เมื่อยืนยันตัวตนสำเร็จ ให้ทำการกดปุ่ม Home เพื่อย่อหน้าจอนี้ลง เป็นอัน สิ้นเสร็จขั้นตอน จากนั้นจะเข้าใช้งาน Internet ผ่านเครือข่าย WIFI ได้

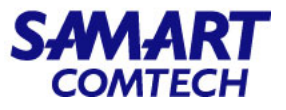

• การเชื่อมต่อ Wireless LAN ผ่านเครื่องโทรศัพท์ iPhone และ IPad

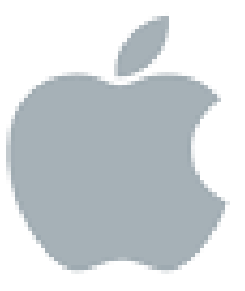

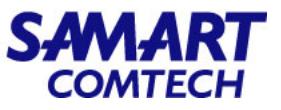

• การเชื่อมต่อ Wireless LAN ผ่านเครื่องโทรศัพท์ iPhone และ IPad

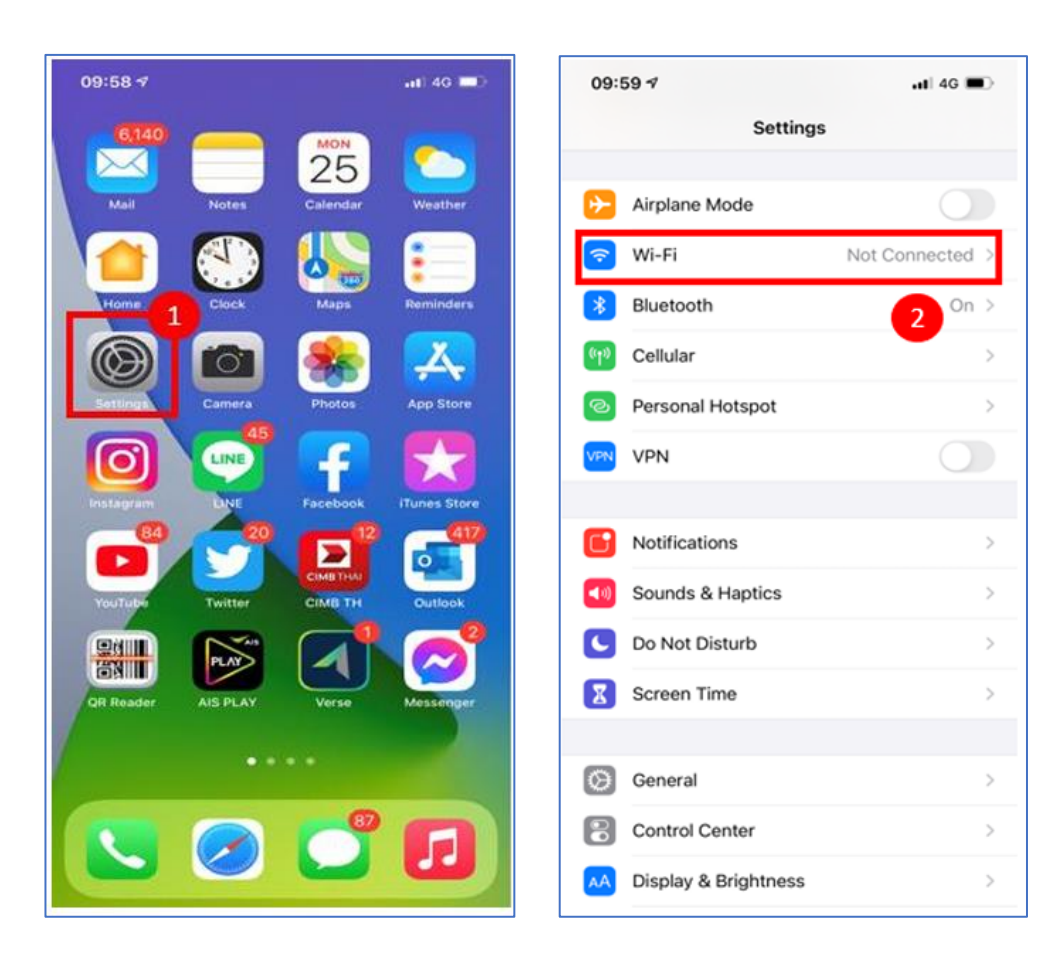

1.ตั้งค่าการเชื่อมต่อ Wireless Lan โดยเลือกที่ Settings
 2.จากนั้นทำการเลือกเมนู Wi-Fi

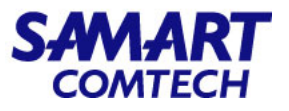

• การเชื่อมต่อ Wireless LAN ผ่านเครื่องโทรศัพท์ iPhone และ IPad

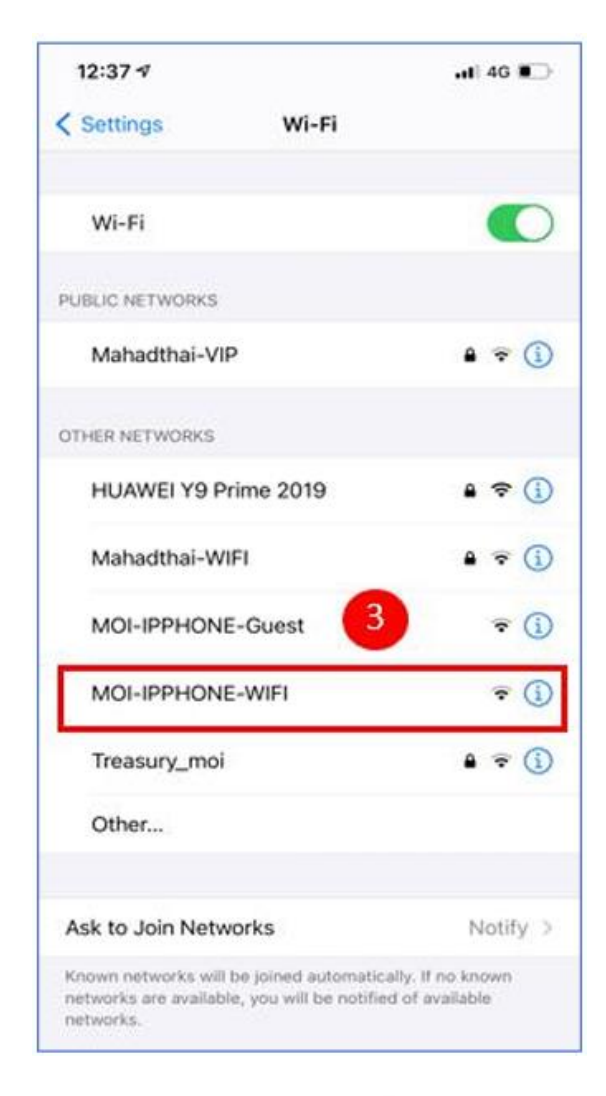

#### 3.ทำการกดเลือก SSID ที่ต้องการ

หมายเหตุ : ให้เลือกชื่อ SSID ตามสถานที่ ที่จะใช้งาน เช่น ถ้าหากจะใช้งาน WIFI ที่ กระทรวงมหาดไทย ให้เลือก MOI-IPPHONE-WIFI, ศูนย์สื่อสาร สปมท. ให้เลือก COPI-IPPHONE-WIFI หากเป็นศูนย์เขต ชื่อจะขึ้นต้นด้วย RG แล้วตามด้วยตัวเลขของเขต เช่น RG02-IPPHONE-WIFI

หากเป็นศาลากลางจังหวัด ชื่อจะขึ้นต้นด้วยตัวย่อจังหวัดนั้นๆ เช่น SPK-IPPHONE-WIFI

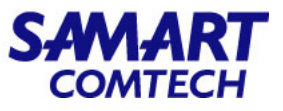

• การเชื่อมต่อ Wireless LAN ผ่านเครื่องโทรศัพท์ iPhone และ IPad

|             |             | E         | inter t          | he pa                | sswor              | d for          | Test,          | _dot1x                |             | 46               |                  |
|-------------|-------------|-----------|------------------|----------------------|--------------------|----------------|----------------|-----------------------|-------------|------------------|------------------|
| Ca          | ance        | I         |                  | Ent                  | er Pa              | assw           | ord            |                       |             | J                | in               |
| U           | serna       | ame       | -                | _                    | _                  | _              |                |                       | 4           |                  |                  |
| Pa          | ISSW        | ord       |                  |                      |                    |                |                |                       | Č           |                  |                  |
|             |             |           |                  |                      |                    |                |                |                       |             |                  |                  |
|             |             |           |                  | ٩                    | Pas                | swor           | ds             |                       |             |                  |                  |
| 1           | 1           |           | ภ                | <b>?</b><br>ຄ        | Pas                | swor           | ds<br>ମ        | ଡ଼୲                   | ৩           | 21               | ช                |
| 1           | /<br>l      | -<br>1    | ภ<br>พ           | <b>?</b><br>ຄ<br>ະ   | Pas<br>a           | swor<br>a      | ds<br>ค<br>ร   | ต                     | จ<br>ย      | ชบ               | ช<br>ล           |
| า<br>ๆ<br>ฟ | /<br>ไ<br>ท | - ำ<br>ก  | ภ<br>พ<br>ด      | <b>?</b><br>ຄ<br>ະ   | Pas<br>q<br>v      | swor<br>a<br>a | ds<br>ค<br>ร   | ต น ส                 | จ<br>ย<br>ว | ข<br>บ<br>ง      | ଅ<br>ର<br>ଅ      |
| า<br>ๆ<br>ฟ | /<br>ไ<br>ผ | - ำ<br>กป | ภ<br>พ<br>ด<br>แ | <b>?</b><br>ຄ ະ<br>ເ | Pas<br>q<br>v<br>v | swor           | ds<br>คุร<br>า | ิ<br>ช<br>น<br>ส<br>ม | จ<br>ย<br>า | ช<br>บ<br>ง<br>ผ | ଅ<br>ର<br>ଅ<br>ଷ |

4.เมื่อเลือก SSID ที่ต้องการแล้วระบบจะแสดงหน้า Login ให้ทำการกรอก Username/Password ของ User นั้นๆ เพื่อเชื่อมต่อ Wireless LAN

โดยที่ User name ที่จะใช้เชื่อมต่อ WIFI คือ User name เดิมที่ใช้สำหรับ ใช้งาน Internet ของมหาดไทย ส่วน Password สำหรับเชื่อมต่อ WIFI นั้น คือ Moi@ipphone12 (Password นี้สำหรับ Login WIFI เท่านั้น) เมื่อใส่ ข้อมูล User name และ Password เรียบร้อยแล้วให้กด Join

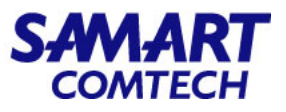

#### • การเชื่อมต่อ Wireless LAN ผ่านเครื่องโทรศัพท์ iPhone และ IPad

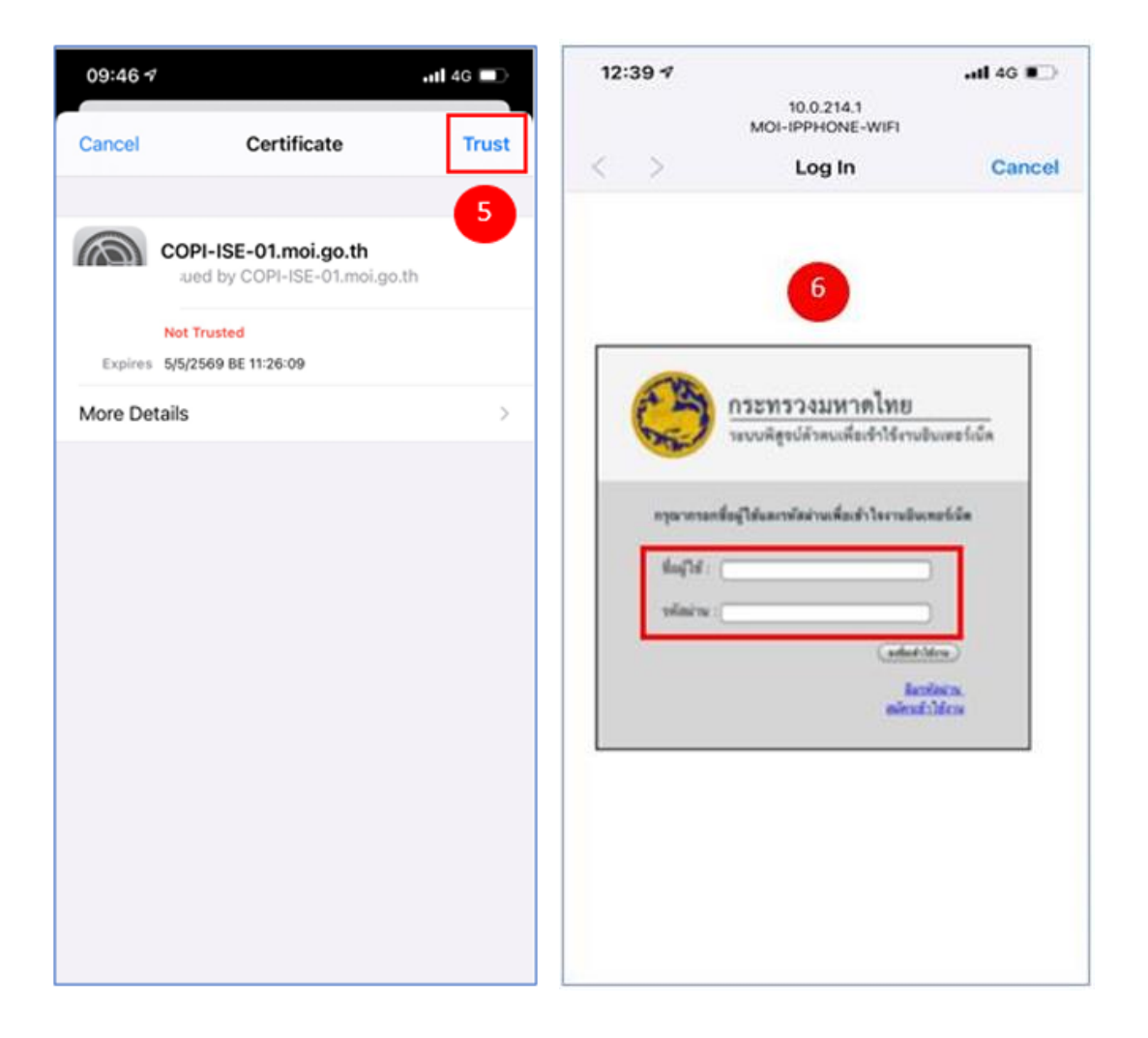

#### 5.ทำการกดเลือก Trust เพื่อ Trust Certificate

6.ระบบจะแสดงหน้ายืนยันตัวตน ของกระทรวงมหาดไทย เพื่อ เข้าใช้งาน Internet อีกครั้ง ให้ใส่ชื่อผู้ใช้ และรหัสผ่าน จากนั้น กดลงชื่อเข้าใช้งาน (ใช้ข้อมูล ชื่อผู้ใช้และรหัสผ่าน เดิม ที่ใช้ สำหรับใช้งาน Internet ของมหาดไทย)

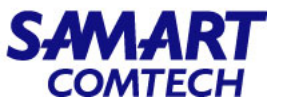

• การเชื่อมต่อ Wireless LAN ผ่านเครื่องโทรศัพท์ iPhone และ IPad

| 12: | 39 1          |                                                                      | 1 40 <b>•</b>     |
|-----|---------------|----------------------------------------------------------------------|-------------------|
|     |               | 10.0.214.1<br>MOI-IPPHONE-WIFI                                       |                   |
| <   | >             | Log In                                                               | Done              |
|     |               | •                                                                    |                   |
|     | -             | •                                                                    |                   |
|     | A MA          | กระทรวงมหาดไทย                                                       | 1                 |
|     | 1343-1        | ารบบหลุ่งแห่งสมเหตุสาเรง                                             | TUEUIRETIUA       |
|     | Trine D       | สหน้าส่างได้รงให้สือริกษาสถานการ                                     | ldens             |
|     | webeel<br>sie | าสารนี้ท่างหมัดเสามาระได้เรงได้<br>กระจั้งกำหะต่อเป็นปัตวิตร ใหม่โรง | lei 4 mir.<br>efa |
|     | 0             | หม่ายาเห็ดยำให้เหลือกระได้                                           |                   |
|     |               | -                                                                    |                   |
| _   |               |                                                                      |                   |
|     |               |                                                                      |                   |
|     |               |                                                                      |                   |
|     |               |                                                                      |                   |
|     |               |                                                                      |                   |

7.เมื่อยืนยันตัวตนสำเร็จ ให้ทำการกดปุ่ม Done เป็นอันสิ้นเสร็จขั้นตอน จากนั้นจะเข้าใช้งาน Internet ผ่านเครือข่าย WIFI ได้

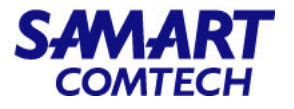

• ตัวอย่างข้อมูลแจ้งข้อสิทธิใช้งาน WIFI

| ID card code  | First Name | Last Name |
|---------------|------------|-----------|
| 1231231231231 | monday     | firstday  |

#### **หมายเหตุ:** เบอร์ประสานงานภายในหรือแจ้งเหตุเสีย ติดต่อได้ที่เบอร์ 55555

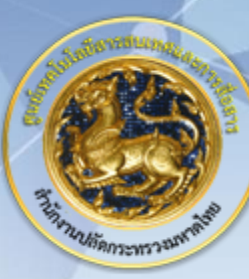

ศูนย์เทคโนโลยีสารสนเทศและการสื่อสาร สป.มท. Information and Communication Technology Center.

SAMART

#### Thanks and Regards.